# Application Mobile PrestoPark : Modifier son mot de passe

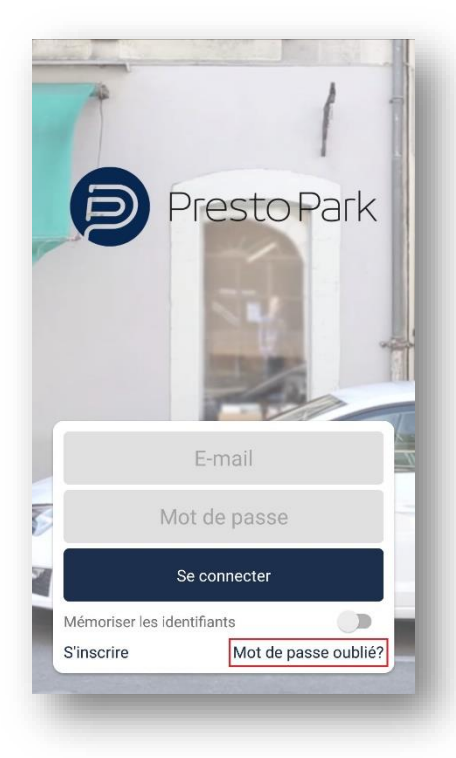

## 1/ TÉLÉCHARGEZ L'APPLICATION PRESTOPARK

L'application PrestoPark est disponible gratuitement sur l'AppStore et Google Play.

Une fois l'application téléchargée, exécutez-la.

Après le chargement de l'application, le menu ci-contre s'affichera.

Dans notre cas, veuillez sélectionner le texte « Mot de passe oublié ? » (le texte en question est encadré en rouge sur l'image ci-contre).

## 2/ INDIQUEZ VOTRE ADRESSE E-MAIL

Il vous faut indiquer votre adresse e-mail de votre compte Presto Park dans le champ « E-mail » indiqué ci-contre.

Une fois cela fait, vous pouvez sélectionner le bouton « Envoyer » afin d'exécuter la procédure de récupération de mot de passe.

### - Mot de passe oublié

Entrez votre adresse e-mail afin de recevoir les instructions pour réinitialiser votre mot de passe. Il vous sera demandé de choisir un nouveau mot de passe après avoir suivi le lien contenu dans l'e-mail.

E-mail

## Envoye

#### ← Mot de passe oublié

Entrez votre adresse e-mail afin de recevoir les instructions pour réinitialiser votre mot de passe. Il vous sera demandé de choisir un nouveau mot de passe après avoir suivi le lien contenu dans l'e-mail.

| E-mail        |  |
|---------------|--|
| E-mail envoyé |  |
|               |  |

## 3/ VALIDATION DU CHANGEMENT DE MOT DE PASSE

Dès que l'affichage ci-contre apparaît, cela indique qu'un e-mail va être envoyé à l'adresse e-mail que vous aviez indiquée précédemment.

Si vous ne recevez rien, nous vous conseillons de regarder dans le dossier de courrier indésirable.